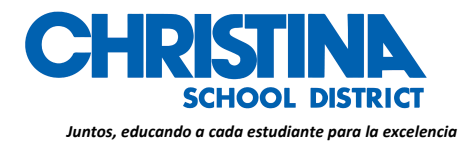

**DISTRITO ESCOLAR CHRISTINA** 

Centro de apoyo educativo Drew 600 North Lombard Street Wilmington, Delaware 19801 Currículo, instrucción & evaluación Teléfono: (302) 552-2620 Fax: (302) 429-4142 TDD: (800) 232-5470

> GINA MOODY, Ed. D. Supervisora Desarrollo professional Título II & PD Estatal

# Instrucciones de acceso a Schoology: Estudiantes y padres

# ESTUDIANTES

Si estás usando un Chromebook:

• Usa la carpeta del Distrito Escolar Christina (CSD, por sus siglas en inglés) en tu buscador y haz clic en el marcador de página CSD Schoology

Todos los otros dispositivos (computadora/computadora portátil)

- Haz clic en Edge o Firefox
- En la barra de direcciones, digita <u>www.christinak12.org/schoology</u>
- En la celda de identificación de usuario (ID, por su nombre en inglés) digita

(firstname.lastname@students.christina.k12.de.us)

• En la celda de contraseña digita, tu # de identificación estudiantil, o número para uso en el almuerzo

### Instrucciones para la aplicación móvil

Una vez que tengas una cuenta, instala la aplicación Schoology de la tienda de aplicaciones. Presiona el ícono de la aplicación para abrirla en tu dispositivo.

Inicia seleccionando tu escuela:

- 1. Usa el teclado para ingresar el nombre de tu escuela u organización. Conforme digites, la celda te ofrecerá opciones compaginables en un listado. El nombre, número de identificación, ciudad, estado, y código postal para la escuela deberán aparecer abajo.
- 2. Presiona el nombre de tu escuela y organización cuando se despliegue.

El Distrito Escolar Christina es un empleador que ofrece igualdad de oportunidades y no discrimina con base a raza, color, religión, género, condición de embarazo, origen país, ciudadanía o ascendencia, edad, discapacidad, estatus como veterano, estatus como veterano, información genética, orientación sexual, o identidad de género, o sobre ninguna otra categoría protegida por la ley federal, estatal o local. Inquietudes sobre el cumplimiento de lo anterior pueden dirigirse al Coordinador del Título IX/Sección 504, Distrito Escolar Christina, 600 North Lombard Street, Wilmington, DE 19801M teléfono: (302) 552-2600.

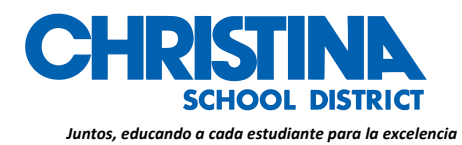

DISTRITO ESCOLAR CHRISTINA

Centro de apoyo educativo Drew 600 North Lombard Street Wilmington, Delaware 19801 Currículo, instrucción & evaluación Teléfono: (302) 552-2620 Fax: (302) 429-4142 TDD: (800) 232-5470

> GINA MOODY, Ed. D. Supervisora Desarrollo professional Título II & PD Estatal

- 3. Puedes usar una dirección de correo electrónico o usuario para ingresar a la aplicación, dependiendo de cómo fue configurada tu cuenta.
- 4. Presiona Log In para completar el ingreso.

# Para más información sobre cómo usar Schoology, visita https://support.schoology.com

### <u>PADRES</u>

1. Visita la página <u>www.schoology.com.</u>

2. Presiona Registrarse (**Sign Up**, por su nombre en inglés) en la parte superior de la página y elige **Parent**.

- 3. Ingresa tu código de acceso para padres. Este es un código de 12 dígitos en el formato **xxxx**-**xxxx** que podrías haber recibido de uno de los instructores de tu hijo/a.
- 4. Completa el formulario con tus datos personales.
- 5. Presiona **Register** para completar el proceso de registro.

\*Cuando usas un Código de acceso para padres para crear una cuenta, automáticamente quedas asociado con tu hijo/a.

Si tu Código de acceso para padres no te permite registrarte o si el código no tiene 12 dígitos, por favor comunícate con el instructor de tu hijo/a o con la escuela para más información.

### Múltiples niños en varios distritos diferentes

Si tus hijos asisten a diferentes escuelas que no son parte del mismo distrito (o que no son parte de la misma cuenta corporativa de Schoology), vas a ver un mensaje de error cuando intentes usar el botón de **Agregar niño** para vincular tu cuenta de padre con su cuenta de estudiante:

#### CHRISTINAK12.ORG

El Distrito Escolar Christina es un empleador que ofrece igualdad de oportunidades y no discrimina con base a raza, color, religión, género, condición de embarazo, origen país, ciudadanía o ascendencia, edad, discapacidad, estatus como veterano, estatus como veterano, información genética, orientación sexual, o identidad de género, o sobre ninguna otra categoría protegida por la ley federal, estatla o local. Inquietudes sobre el cumplimiento de lo anterior pueden dirigirse al Coordinador del Título IX/Sección 504, Distrito Escolar Christina, 600 North Lombard Street, Wilmington, DE 19801M teléfono: (302) 552-2600.

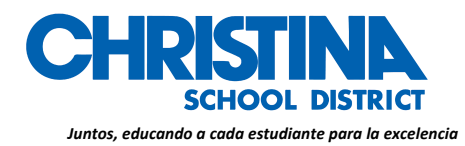

DISTRITO ESCOLAR CHRISTINA

Centro de apoyo educativo Drew 600 North Lombard Street Wilmington, Delaware 19801 Currículo, instrucción & evaluación Teléfono: (302) 552-2620 Fax: (302) 429-4142 TDD: (800) 232-5470

> GINA MOODY, Ed. D. Supervisora Desarrollo professional Título II & PD Estatal

Los padres deberán tener cuentas aparte para cada niño/a de escuelas diferentes. Por ejemplo, si tienes un hijo/a en una escuela secundaria en un distrito, y otro hijo/a en una escuela intermedia en otro distrito **diferente**, deberá tener cuentas en ambos distritos y <u>vincular tus</u> <u>cuentas en una</u>. Vincular cuentas te permite alternar entre dos o más cuentas sin tener que salir y volver a ingresar en cada ocasión. Cada distrito maneja tus cuentas de padre por separado y puede comunicarse contigo según sea necesario.

### Instrucciones para la aplicación móvil

Una vez que tengas una cuenta, instala la aplicación Schoology de la tienda de aplicaciones. Presiona el ícono de la aplicación para abrirla en tu dispositivo.

*Inicia seleccionando tu escuela:* 

- 1. Usa el teclado para ingresar el nombre de tu escuela u organización. Conforme digites, la celda te ofrecerá opciones compaginables en un listado. El nombre, número de identificación, ciudad, estado, y código postal para la escuela deberán aparecer abajo.
- 2. Presiona el nombre de tu escuela y organización cuando se despliegue.
- 3. Puedes usar una dirección de correo electrónico o usuario para ingresar a la aplicación, dependiendo de cómo fue configurada tu cuenta.
- 4. Presiona Log In para completar el ingreso.

### Para más información sobre cómo usar Schoology, visita https://support.schoology.com

\*Si tienes dificultades para ingresar, haz doble clic en tu ID y contraseña o contacta a tu maestro\*

#### CHRISTINAK12.ORG

El Distrito Escolar Christina es un empleador que ofrece igualdad de oportunidades y no discrimina con base a raza, color, religión, género, condición de embarazo, origen país, ciudadanía o ascendencia, edad, discapacidad, estatus como veterano, estatus como veterano, información genética, orientación sexual, o identidad de género, o sobre ninguna otra categoría protegida por la ley federal, estatla o local. Inquietudes sobre el cumplimiento de lo anterior pueden dirigirse al Coordinador del Título IX/Sección 504, Distrito Escolar Christina, 600 North Lombard Street, Wilmington, DE 19801M teléfono: (302) 552-2600.